Firefox (older versions)

In order to enable TLS 1.1 the desktop user will be required to open Firefox and follow the below steps:

- 1. Click on "Tools" in the top menu bar of the Firefox browser, or a 3 line button at the top right
- 2. Click on "Options"
- 3. Click on the "Advanced" icon within the Options window
- 4. Click on the "Encryption" tab
- 5. Select the "TLS 1.0" checkbox and UNCHECK SSL 3.0
- 6. Click the "OK" button

| Firefox • Eile Edit View History Bookman  | ks Iools Help                                                                |                                          |             |
|-------------------------------------------|------------------------------------------------------------------------------|------------------------------------------|-------------|
| Google                                    | +                                                                            | V                                        |             |
| (+) > 3 google.com https://www.google.com |                                                                              | ☆ + C 3 + Google                         | ۹ 🖸         |
| +You Web Images Videos Maps News Gr       | nail More <del>-</del>                                                       |                                          | Sign in 🍄 🏫 |
|                                           |                                                                              |                                          |             |
|                                           | Options 23                                                                   |                                          |             |
| 1. Click on Tools                         | General Tabs Content Applications Privacy Security Sync Advanced             |                                          |             |
| 2. Click on Options                       | General Network Update Encryption                                            | 3. Click on Advanced tab                 |             |
|                                           | Protocols                                                                    | 5. Click TLS 1.0                         |             |
|                                           | ☑ Use SSL <u>3</u> .0 ☑ Use TLS <u>1</u> .0                                  | 6. Click OK button                       |             |
|                                           | Certificates<br>When a server requests my personal certificate:              |                                          |             |
|                                           | Select one automatically   Ask me every time                                 |                                          |             |
|                                           |                                                                              |                                          |             |
|                                           | View Certificates <u>Revocation Lists</u> <u>Validation</u> Security Devices |                                          |             |
|                                           |                                                                              |                                          |             |
|                                           |                                                                              |                                          |             |
|                                           |                                                                              |                                          |             |
|                                           |                                                                              |                                          |             |
|                                           |                                                                              |                                          |             |
|                                           |                                                                              |                                          |             |
|                                           | OK Cancel <u>H</u> elp                                                       |                                          |             |
|                                           |                                                                              |                                          |             |
|                                           |                                                                              |                                          |             |
| iGoogle Change background image           | Advertising Programs                                                         | Business Solutions Privacy +Google About | Google      |
| iooogio onange background image           | Adventising Programs                                                         | Eduariesa Goldrona Trivacy +Google About | T           |

## Firefox (newer versions)

In order to enable TLS 1.1 the desktop user will be required to open Internet Explorer (IE) and follow the below steps:

- 1) In the address bar, replace the text with the following about:config
- 2) In the search bar, type in TLS
- 3) look for a line that states security.tls.version.min and double click on that line
- 4) Type in a value of 2 for TLS 1.1 or 3 for TLS 1.2. and hit OK

| ea <u>r</u> ch: | tls                |            |         |         |       | 5 |
|-----------------|--------------------|------------|---------|---------|-------|---|
| Prefere         | nce Name           | ^          | Status  | Туре    | Value | t |
| etwork          | .http.spdy.enforc  | e-tls-p    | default | boole   | true  |   |
| ecurity         | tls.version.max    |            | default | integer | 3     |   |
| ecurity         | tls.version.min    |            | default | integer | 0     |   |
| ervices         | .sync.prefs.sync.s | ecurity    | default | boole   | true  |   |
| ervices         | .sync.prefs.sync.s | ecurity    | default | boole   | true  |   |
|                 | Enter integer valu | Je         |         |         |       |   |
|                 |                    | u the wave | ion min |         |       |   |

Click OK. You can close out. Your settings will be saved.